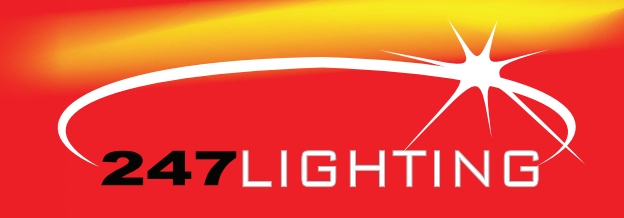

## Website Order Guide

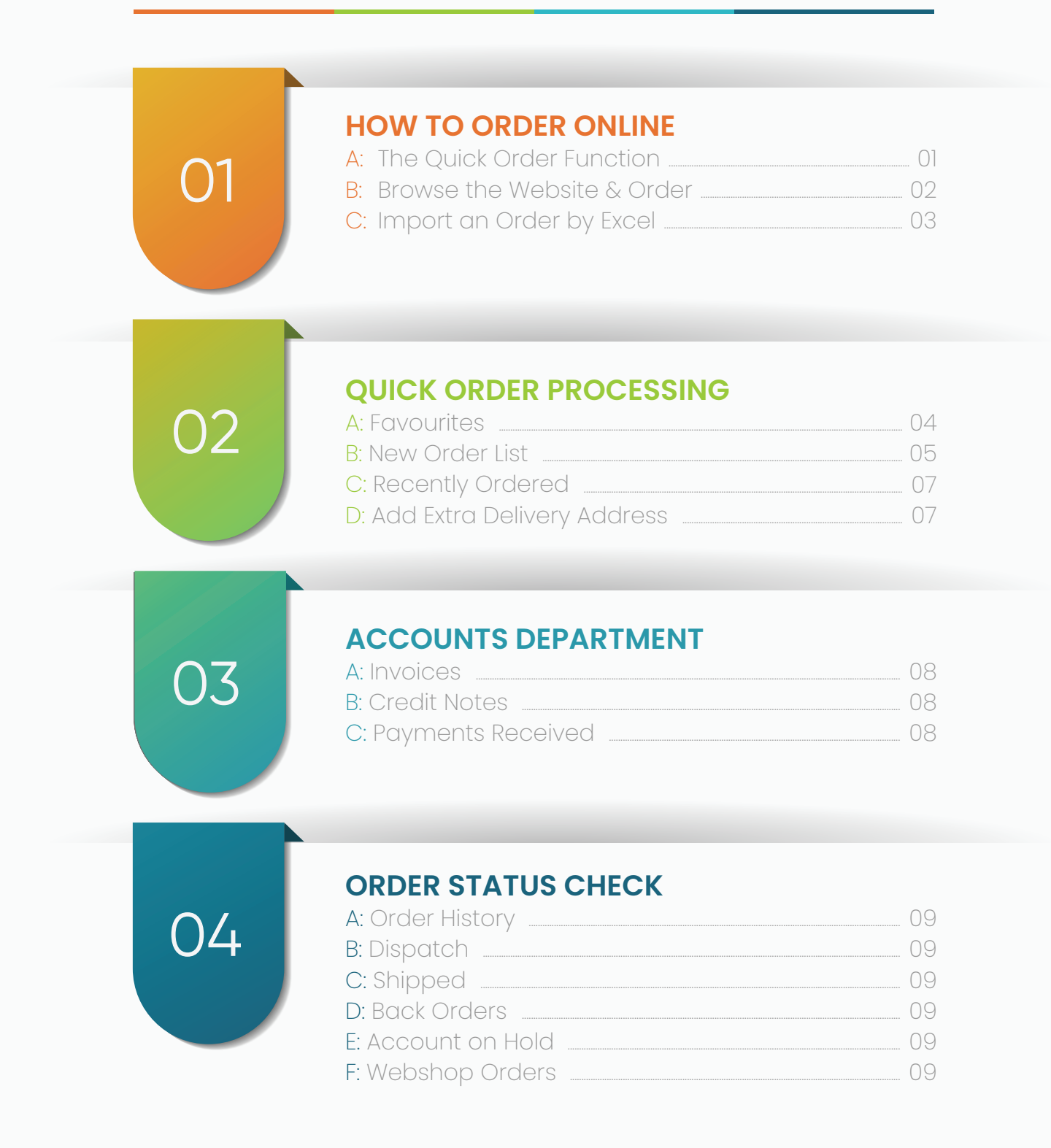

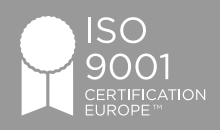

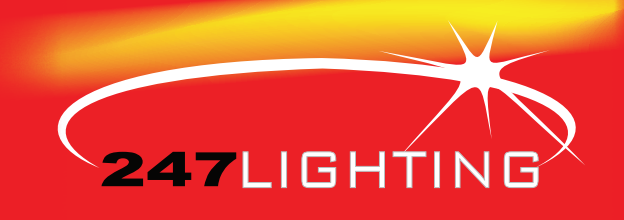

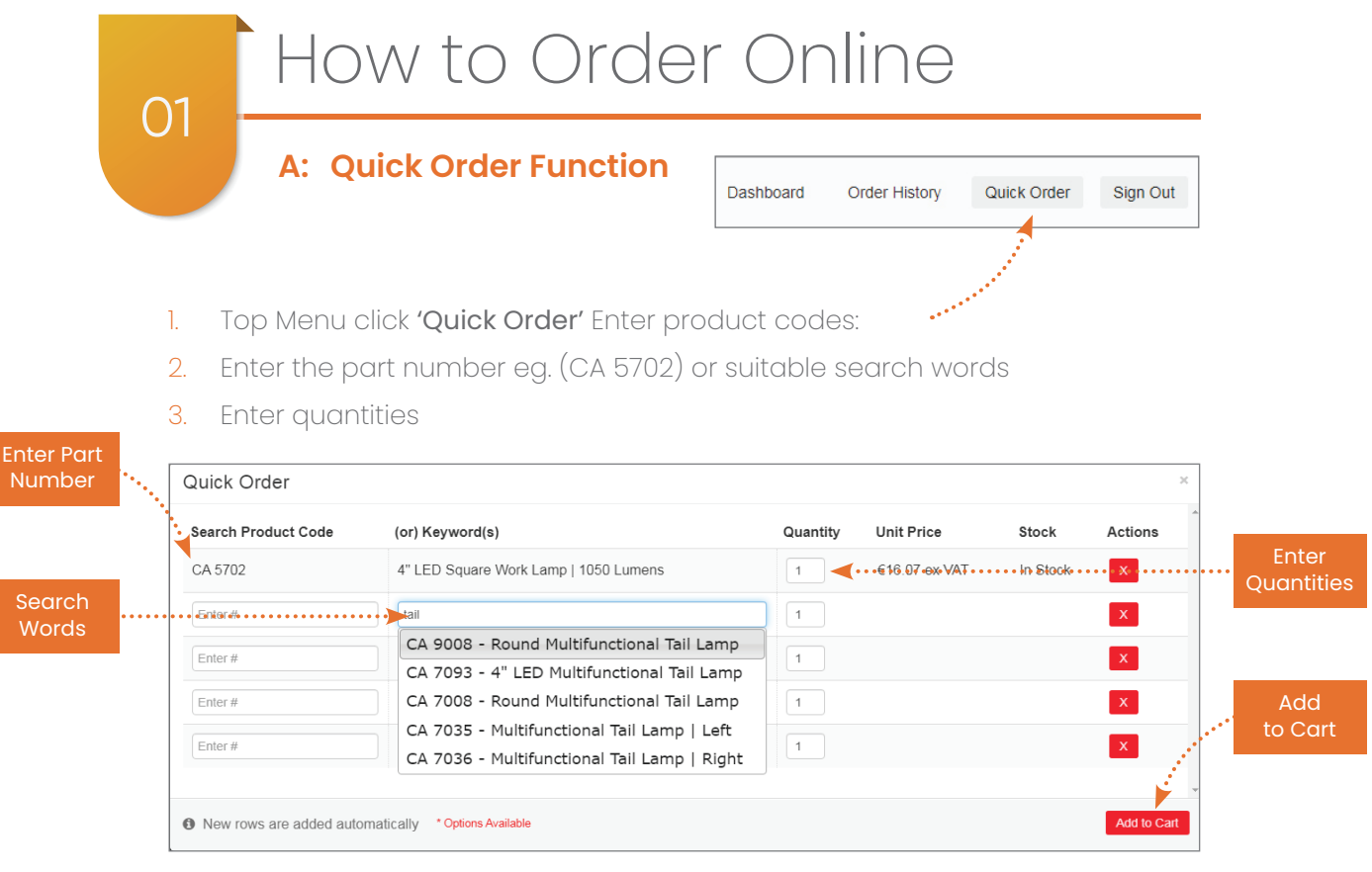

4. Select 'add to cart' (bottom right)

### **CHECK OUT PROCESS**

5. Select the correct deliver to option:

A. Ireland / Northern Ireland B. England / Scotland / Wales C. Europe

- 6. Update Cart
- 7. Check out
- 8. Complete the Delivery Options
- 9. Confirm order
- 10. Select payment method suitable:
  - A. Order on Credit B. Pay by Credit Card C. Pay by Paypal
- 11. Tick if you agree to the terms & conditions
- 12. Place Order

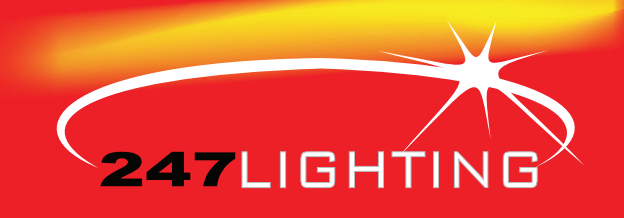

## How to Order Online

### **B:** Browse the Website & Order

01

- 1. Browse the product category ranges and select the products, Click 'add to cart'
- 2. Enter quantity beside the product or beside the product in the cart.
- 3. Complete the 'Check out Process' (see page 1)

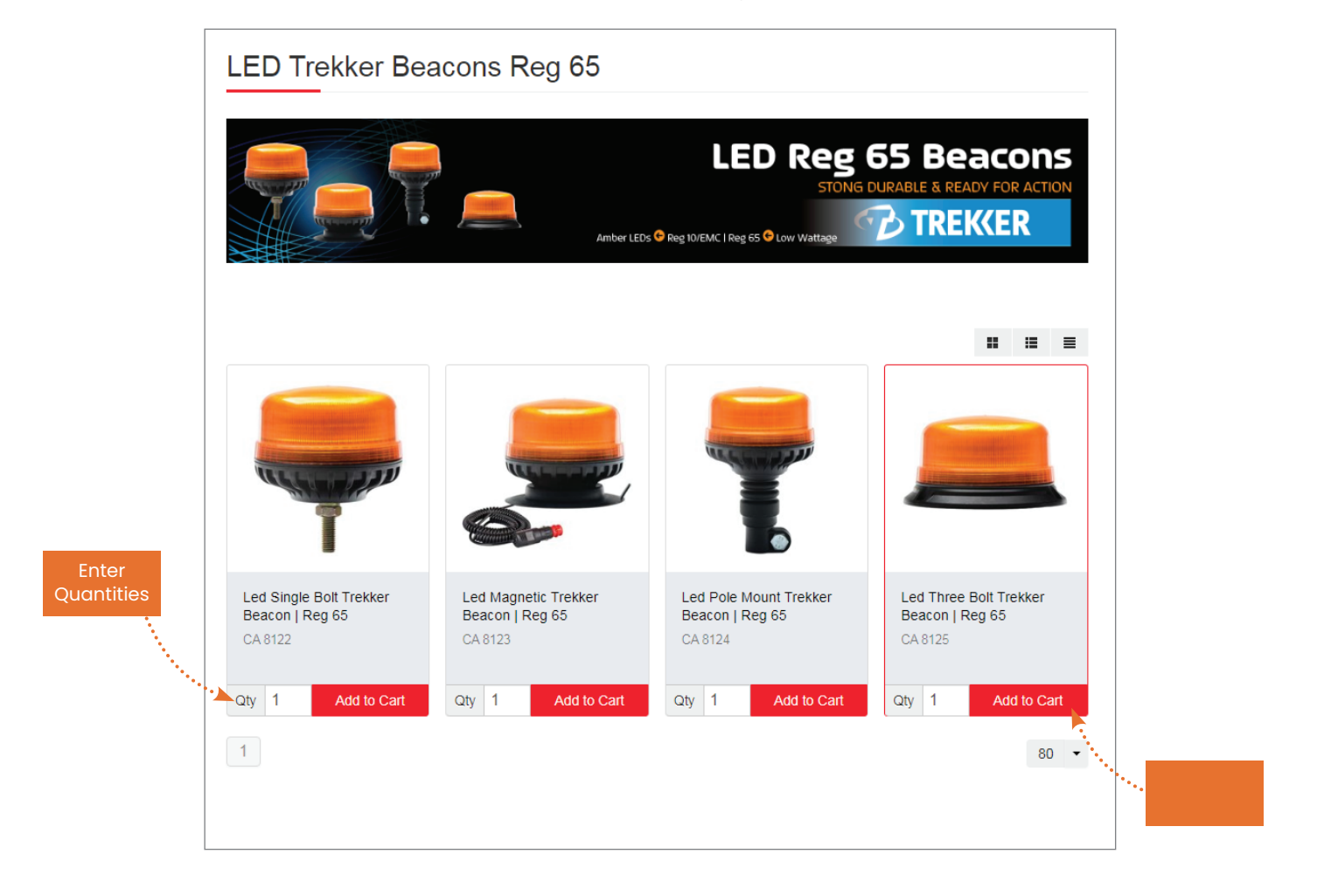

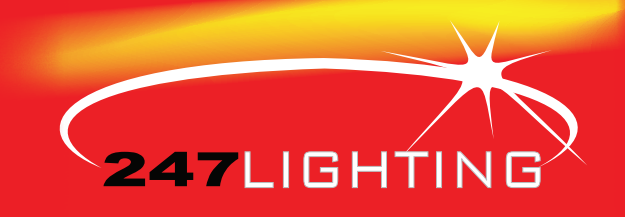

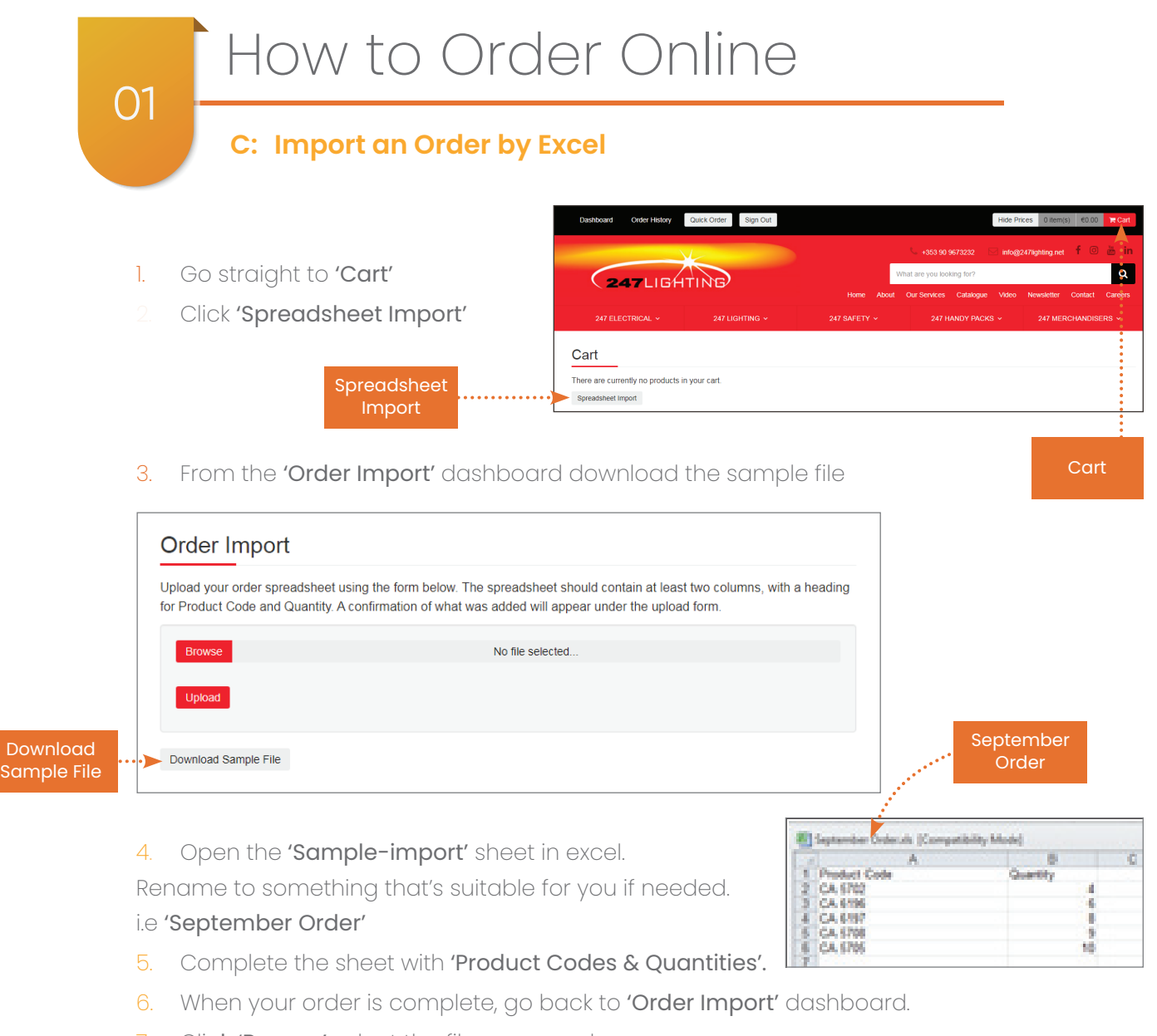

- 7. Click 'Browse' select the file you saved.
- 8. Click 'Upload'

Note the Green pop up to say '37 products Successfully added to your cart'

| Order Import                                 |                             |
|----------------------------------------------|-----------------------------|
| 37 products successfully added to your cart. | <br>'Added to<br>your Cart' |

9. Complete the 'Check out Process' (see page 1)

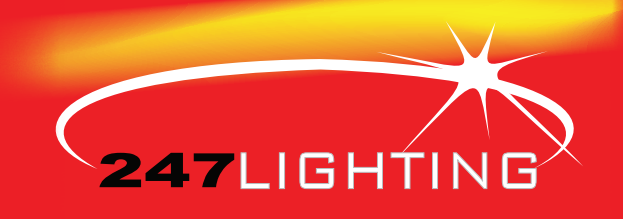

## Quick Ordering Process

### A: Favourites

When browsing the website, while viewing a product there is a blue box to the right **'add to Favouites'** that allows you to create a list of favourites, viewable from your dashboard. This allows you to build up a list of commonly ordered items; from here you can easily change the quantities and add to the cart.

### **Product View:**

02

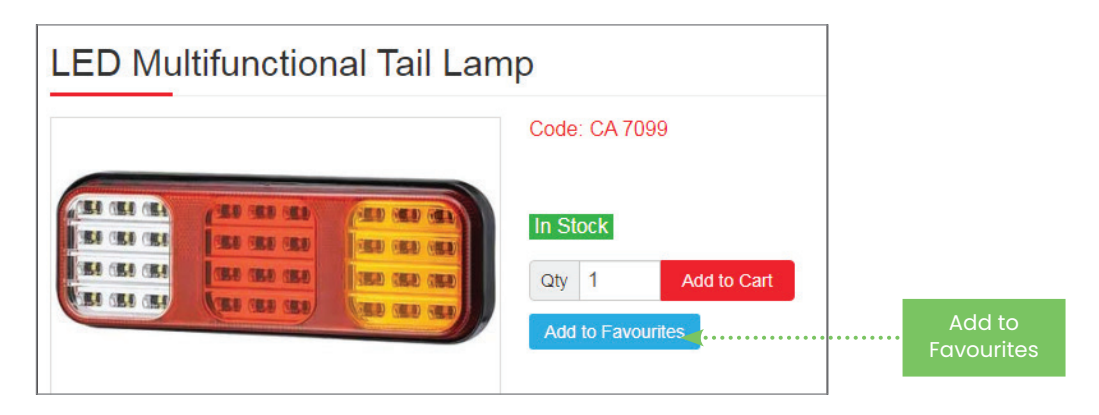

### **Dashboard View:**

You will find favorites by selecting the 'Dashboard' on the top left of your screen

|            |        | Account > Favourites     |        |                                                  |                      |      |        |                      |                    |
|------------|--------|--------------------------|--------|--------------------------------------------------|----------------------|------|--------|----------------------|--------------------|
|            |        | Favourites               |        |                                                  | Name                 | Code | Search | ▲ Sample Spreadsheet | Import Spreadsheet |
|            |        | Dashboard                |        |                                                  |                      |      |        |                      | Product Code 👻     |
|            |        | Delivery Addresses       | -      | Led Pole Mount Trekker Beac<br>CA 8124   [Copy]  | on   Reg 65          |      |        | Qty 1 Add to Cart    | Remove             |
| Favourites |        | Account Details          | 6      | LED Directional Warning Light                    | t   Reg 10/65/87   A | mber |        |                      |                    |
|            |        | Order History            | GETTER | CA 6083   [Copy]                                 |                      |      |        | Qty 1 Add to Cart    | Remove             |
|            | •••••• | Statements<br>Favourites | -      | 4.8* 200mm   Black   Pack of<br>EP 224C   [Copy] | 100                  |      |        | Qty 1 Add to Cart    | Remove             |
|            |        | Recently Ordered         |        | 4" LED Square Work Lamp   1                      | 920 Lumens           |      |        | Qty 1 Add to Cart    | Remove             |

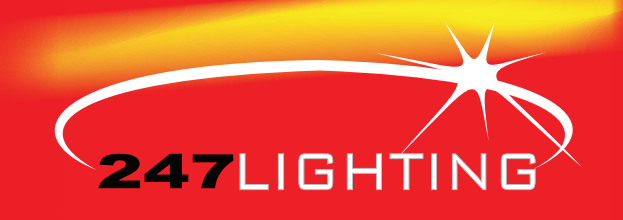

# O2 Quick Ordering Process B: New Order List

You can save your order to your 'order list' and review and edit at later time

#### 1. Click **'+New order List'**

|                   | Cart Continue Shopping  Spreadsheet Import New Order Lists   | 🛱 Clear Cart                | Net Total €XX.XX                                  |
|-------------------|--------------------------------------------------------------|-----------------------------|---------------------------------------------------|
| New<br>Order List | Item                                                         | Unit Price Qty Net<br>Total | VAT Total     €XX.XX       Gross Price     €XX.XX |
|                   | Led Pole Mount Trekker Beacon   Reg 65<br>CA 8124<br>Remove  | €XX.XX 1 €XX.XX             | Deliver To<br>Please Select                       |
|                   | Led Three Bolt Trekker Beacon   Reg 65<br>CA 8125<br>Remove  | €XX.XX 1 €XX.XX             | Do you have a coupon or voucher?                  |
|                   | Led Single Bolt Trekker Beacon   Reg 65<br>CA 8122<br>Remove | €XX.XX 1 €XX.XX             | 🐂 Checkout                                        |
|                   | CA 7505                                                      | €XX.XX 1 €XX.XX             | Auto Saved: 12:34:02 11/12/2019                   |

You can locate your saved order by clicking 'Order List' in your Dashboard.

|            |     | Account > Order Lists |                            |       |                |                |      |
|------------|-----|-----------------------|----------------------------|-------|----------------|----------------|------|
|            |     | Order Lists           |                            |       |                |                |      |
|            |     | Dashboard             | Order List has been saved. |       |                |                |      |
|            |     | Delivery Addresses    | Order Lists                | Items | Last Saved     |                |      |
|            |     | Order Lists           | Order List from 11/12/19   | 4     | 12:36 11/12/19 | Load / Edit De | lete |
| New        | ••• | • Account Details     | Order List from 15/10/19   | 6     | 11:27 15/10/19 | Load / Edit De | lete |
| Order List |     | Order History         | Order List from 10/09/19   | 4     | 10:03 10/09/19 | Load / Edit De | lete |
|            |     | Statements            |                            |       |                |                |      |
|            |     | Favourites            |                            |       |                |                |      |

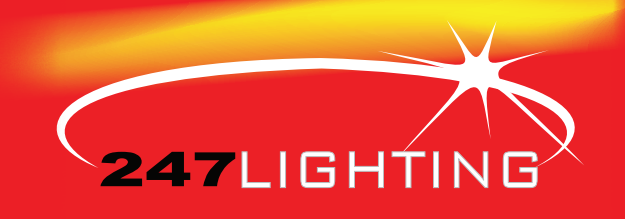

## Quick Ordering Process

### **B: New Order List**

02

From here you can 'Load' it again if your wish to complete the order. Or 'edit/ rename it' to something that suits you. 'SAVE'

| Dashboard          | Order Conte   | ents                                    | Load Order List                         |             |
|--------------------|---------------|-----------------------------------------|-----------------------------------------|-------------|
| Delivery Addresses | Code          | Name                                    | Quantity                                |             |
| Orelas Liste       | CA 7505       | 2 Bolt Xenon Beacon                     | 1                                       |             |
| Order Lists        | CA 8124       | Led Pole Mount Trekker Beacon   Reg 65  | 1                                       |             |
| Account Details    | CA 8122       | Led Single Bolt Trekker Beacon   Reg 65 | 1                                       |             |
| Order History      | CA 8125       | Led Three Bolt Trekker Beacon   Reg 65  | 1                                       |             |
| Statements         | F9            | FREIGHT                                 | 1                                       | <br>Re-Name |
| Favourites         | Order List Na | me* Order List from 26/09/19            | ••••••••••••••••••••••••••••••••••••••• | <br>List    |
| Recently Ordered   |               | Save                                    |                                         |             |

When you **'load'** an order list it goes straight to the cart, where you can, add to the list, the list is automatically updated in the cart.

| Order Lists                |                            |        |       |        |                                  |             |         |
|----------------------------|----------------------------|--------|-------|--------|----------------------------------|-------------|---------|
| Dashboard                  | Order List has been saved. |        |       |        |                                  |             |         |
| Delivery Addresses         | Order Lists                |        | Items | Last S | Saved                            |             |         |
| Order Lists                | Order List from 11/12/19   |        | 4     | 12:36  | 11/12/19                         | Load / Edit | Delete  |
| Account Details            | Order List from 15/10/19   |        | 6     | 11:27  | 15/10/19                         | Load / Edit | Delete  |
| Order History              | Order List from 10/09/19   |        | 4     | 10:03  | 10/09/19                         | Load / Edit | Delete  |
| Statements                 |                            |        |       |        |                                  |             |         |
|                            |                            |        |       |        |                                  |             |         |
| e Bolt Trekker Beacon   Re | 9g 65                      | €XX.XX | 1     | €XX.XX | Do you have a coupon or voucher? | Lo          | ad/Edit |
| le Bolt Trekker Beacon   R | eg 65                      | €XX.XX | 1     | €XX.XX | ` <b>≓</b> Checkout              |             |         |
| non Beacon                 |                            | €XX.XX | 1     | €XX.XX | Auto Saved: 12:34:02 11/12/2019  | Aut         | o Saved |

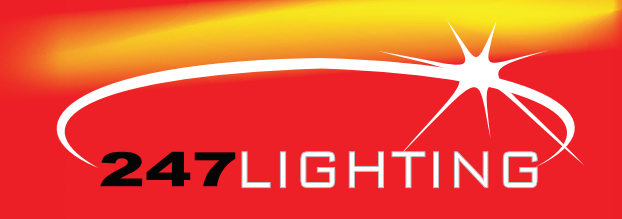

# Quick Ordering Process

### C: Recently Ordered

02

If you are in the habit of ordering the same products continually, our **'recently ordered'** function on the dashboard lets you easily add them to the cart, where you can then complete the checkout process

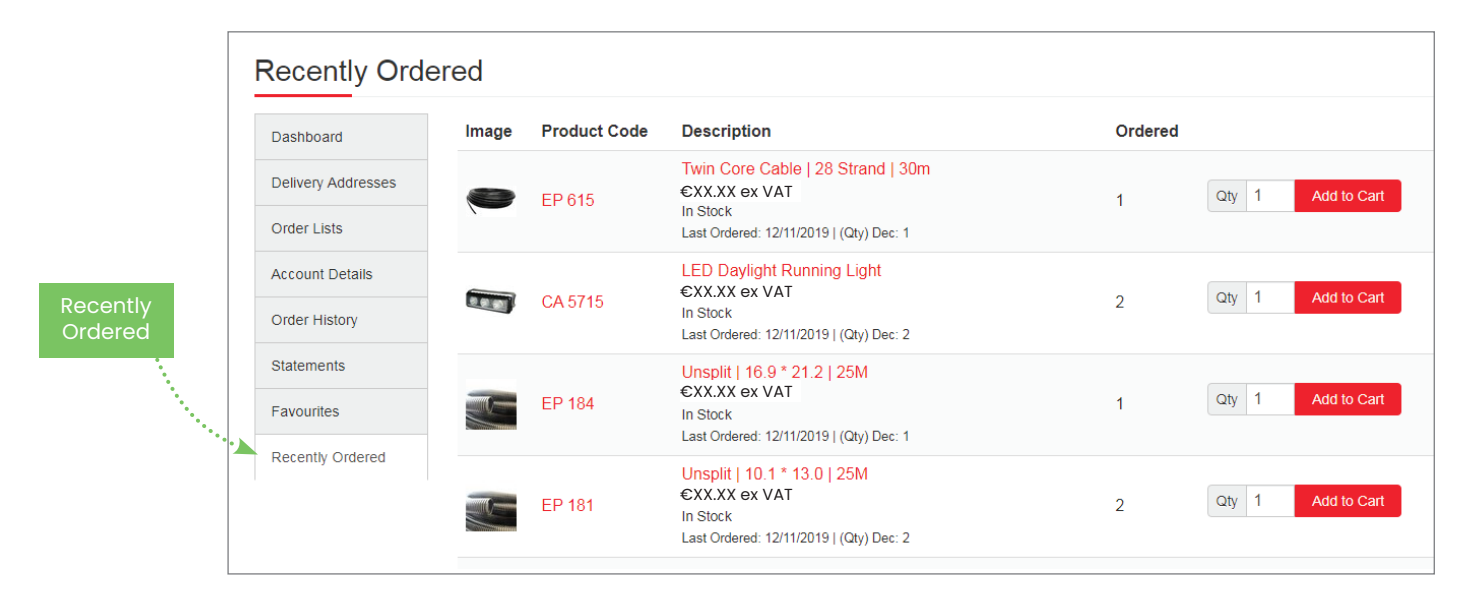

### D: Add Extra Delivery Address

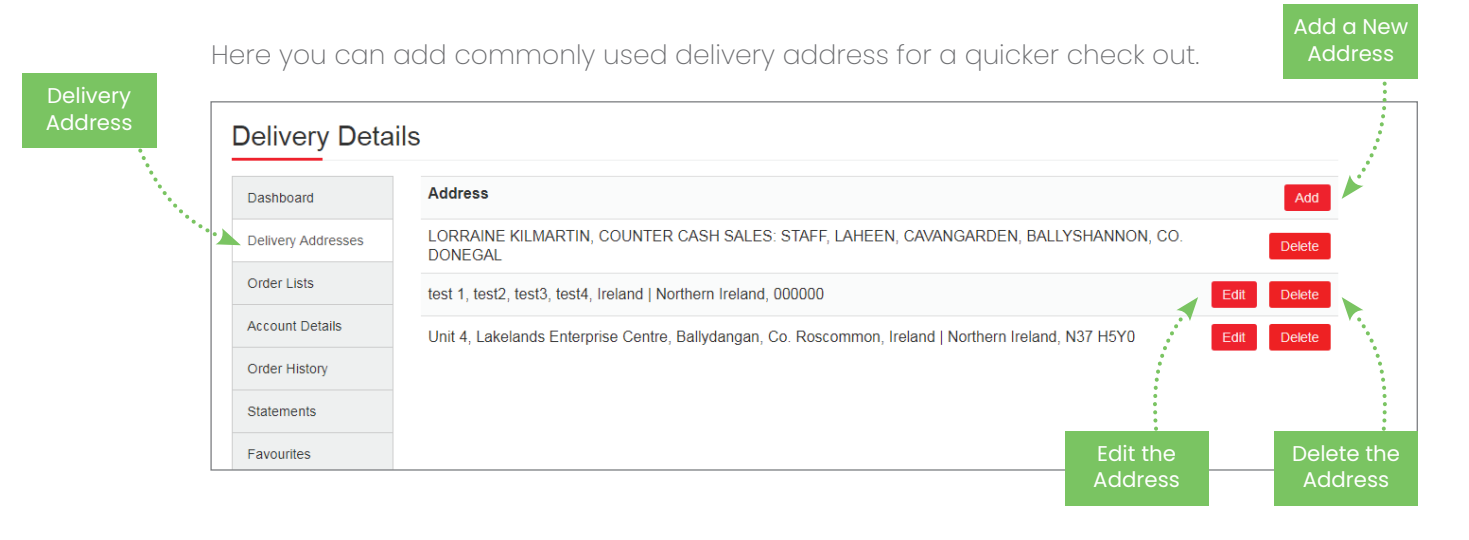

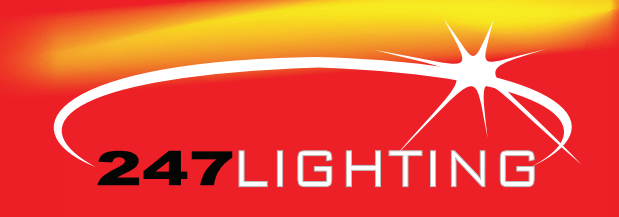

### Accounts Department

A: Invoices

03

- **B:** Credit Note
- **C: Payment Received**

Please note we have many useful features that allow your accounts department to view and access all invoices, credit notes, & payments received directly from the dashboard.

| tatements         |                            |            |         |                  |             |         |         |
|-------------------|----------------------------|------------|---------|------------------|-------------|---------|---------|
| Dashboard         | Number                     | Order Date | Туре    | Reference        | Gross Total | Balance | Actions |
| elivery Addresses | 211448<br>LORRAINE         | 30-10-2019 | Invoice | LORRAINE         | € 84.89     | €84.89  | ≣ View  |
| Order Lists       | 21180                      | 29-08-2019 | Credit  |                  | €-347.39    | €0.00   | ≡ View  |
| Account Details   | 21179                      | 29-08-2019 | Credit  |                  | € -200.85   | €347.39 | ≣ View  |
| Drder History     | 209532<br>WEB2039          | 26-08-2019 | Invoice | WEB2039          | € 200.85    | €548.24 | ≣ View  |
| Statements        | 209531<br>TEST, TEST, TEST | 26-08-2019 | Invoice | TEST, TEST, TEST | € 347.39    | €347.39 | ≣View   |
| avountes          | VISA EURO                  | 16-08-2019 | Receipt |                  | € 28.87     | €0.00   |         |
| Recently Ordered  | 209267                     | 15-08-2019 | Invoice |                  | € 21.22     | €28.87  | ≣∨iew   |
|                   | 207840<br>LORRAINE         | 21-06-2019 | Invoice | LORRAINE         | € 7.65      | €7.65   | ≣View   |

From here you can view, print or save your documents. To save, right click and select **'save as'** to save your file.

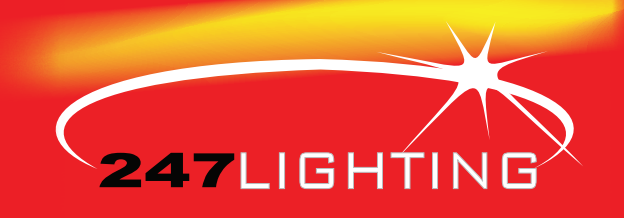

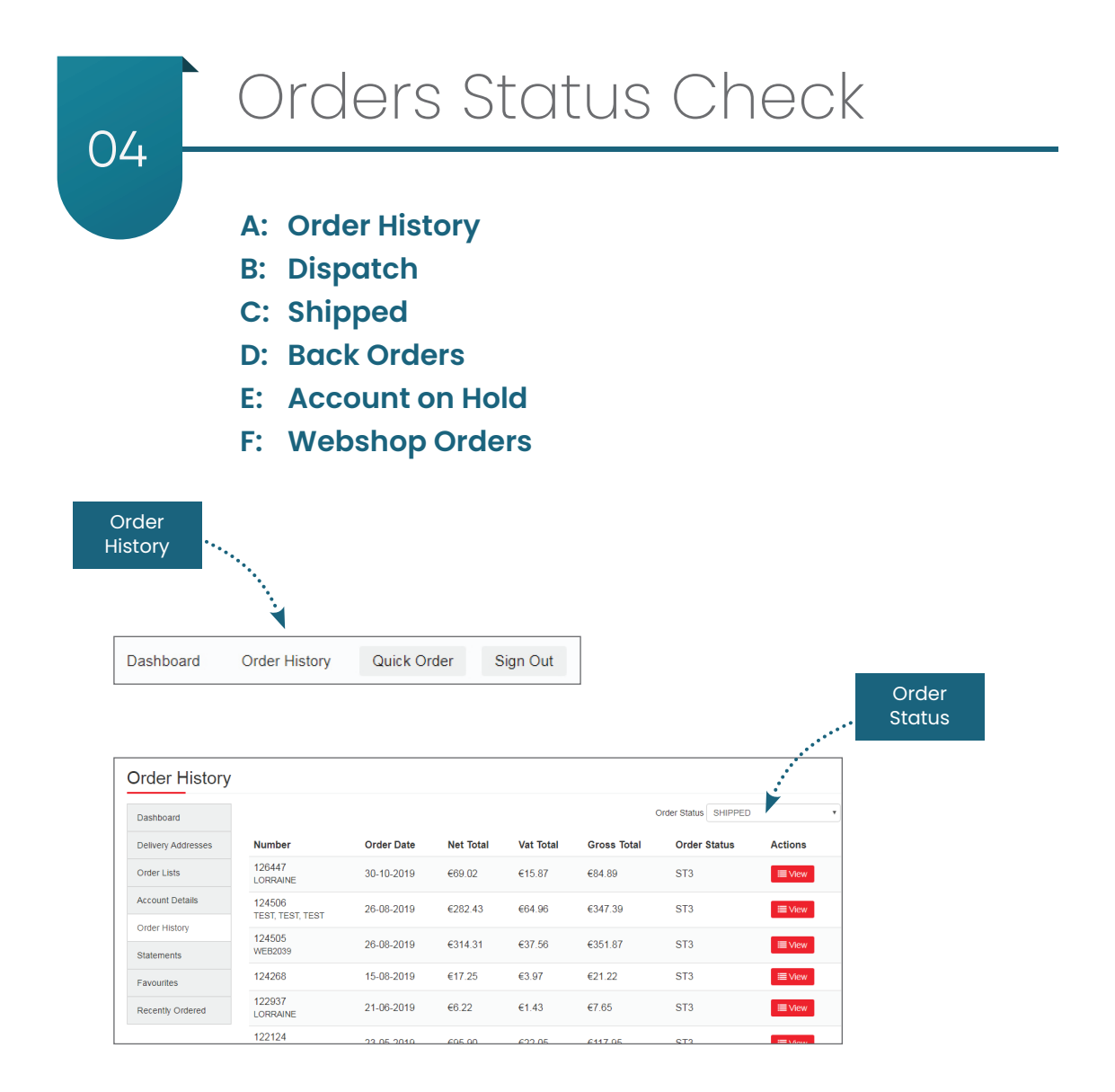

Webshop Order: An online order has been received Dispatch: The order has been received and is being processed Shipped: The order has been dispatched

Back Order: Something on the order is not in stock, and that item has gone to back order, to be dispatched at a later time

Hold: The order has not been processed at this time, please contact our sales team at sales@247lighting.net